# DOSYA-KLASÖR VE SÜRÜCÜLER

- Sürücü Kavramı
- Dosya Kavramı
- Klasör Kavramı
- Dosya Yada Klasörleri Kopyalamak
- Dosya ve Klasörleri Taşımak
- Dosya veya Klasörleri Silmek
- Silinen Dosya Yada Klasörleri Geri Almak
- Dosya ve Klasörlerin Sıkıştırılması

# Sürücü nedir?

- Sürücü (Driver); Dosya ve klasörlerin saklanabileceği fiziksel ortamlardır ve alfabede bulunan harfler ile temsil edilirler. Disket sürücüler A veya B harfi ile Harddiskler ise C ve sonrasında gelen harfler ile temsil edilirler.
- CD-ROM DVD-ROM ve Tape Backup üniteleri vb. diğer aygıtlar ise Harddiskten sonra gelen harfler ile temsil edilirler.

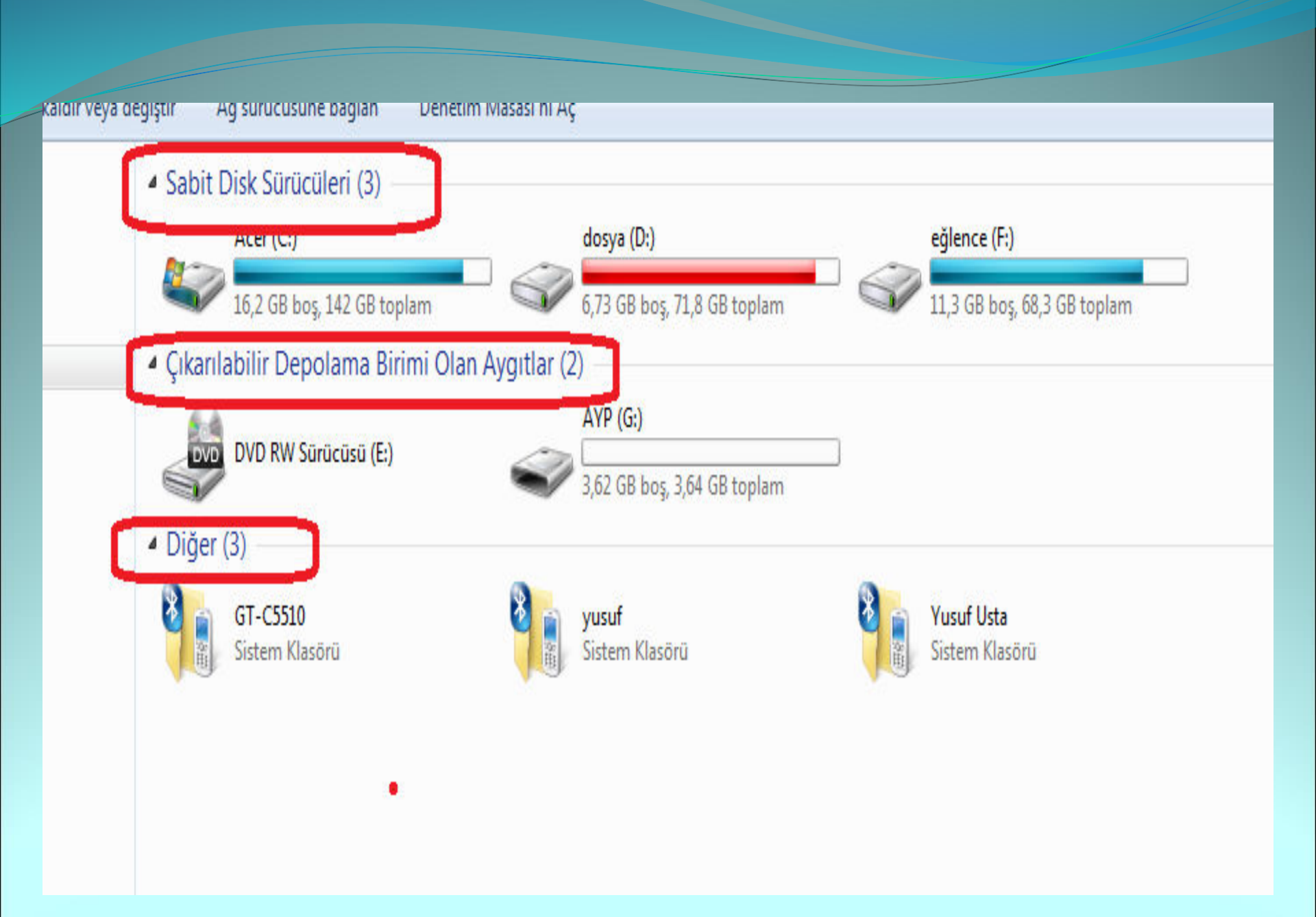

## Klasör nedir?

Klasör(Folder); Sürücüler içerisinde bulunan dosyaları gruplamak amacı ile kullanılan program gruplarıdır. Klasörler sayesinde aradığımız herhangibir dosyayı bulmamız kolaylaşır. Klasörler tıpkı bir kütüphanede kitapların konularına göre gruplandırılmalarına benzer.

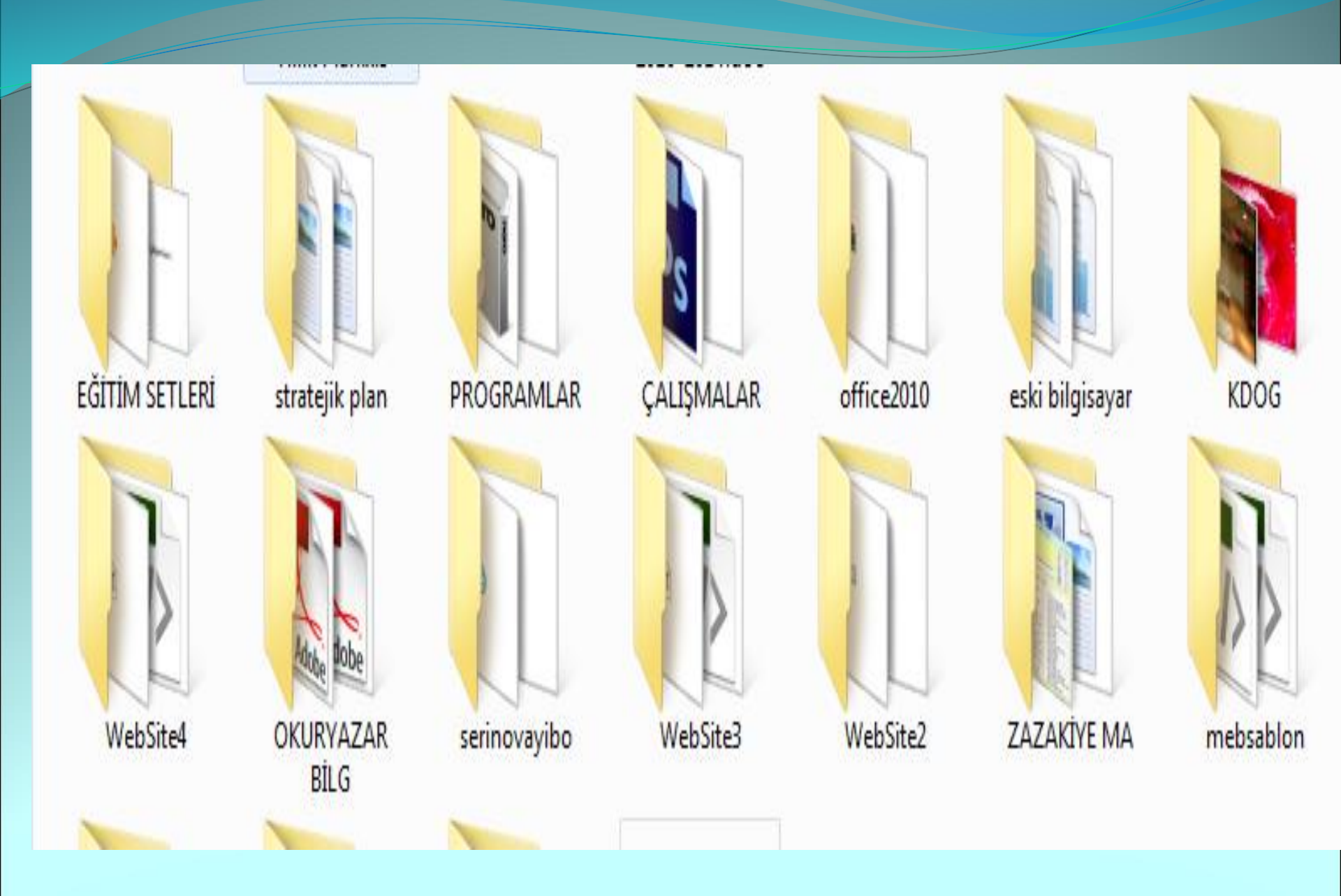

## Klasör nedir?

 Örneğin bilgisayarımızda hazırladığımız belgeler, hesap tabloları, sunular vb. "C" sürücüsünde bulunan "Belgelerim" adlı klasörde gruplanmışlardır. Windows'a ait dosyalar "C" sürücüsünde bulunan "Windows" adlı klasörde gruplanmışlardır.

## Dosya nedir?

- Dosya; Bilgisayarda bulunan bütün bilgiler dosyalarda saklanır. Bir oyun oynayacaksak onun için gerekli dosyalar, ekran görüntüleri, sesler dosyalarda saklanır.
  Kullandığımız bir muhasebe programında girdiğimiz faturalar, çekler, senetler ilgili dosyalara kaydedilir.
- Bu dosyalar bilgisayarımızda **hard disk** adını verdiğimiz fiziksel bir aygıtta saklanır.

## **Dosya Uzantısı**

- Bilgisayarda bulunan bütün dosyalar "Dosya Adı.Uzantı" şeklinde saklanır.
- Dosya adı, o dosyanın yaptığı işe göre verilmiş bir isimdir,
- *Uzantı* ise o dosyanın türüne göre (hazırlandığı programa göre) belirlenmiş bir isimdir ve genelde 3 harf uzunluğundadır.
- Uzantılar sayesinde o dosyanın hangi programda hazırlandığını ve hangi programlarla açılabileceğini anlayabiliriz. Aşağıda belli birkaç dosya uzantı örneği bulunmaktadır;

## Dosya Uzantısı

Uzantı Exe Bat Txt Bmp Jpg Gif Doc-docx Xls-xlsx • Ppt-pptx Mdb -mdbx Zip-Rar Мр3 Wav Mid • Mpg Avi

<u>Açıklama</u> Uygulama dosyaları Toplu iş kütükleri Metin dosyaları Resim dosyaları Resim dosyaları Resim dosyaları Microsoft Word dosyaları Microsoft Excel dosyaları Microsoft Powerpoint dosyaları Microsoft Access dosyaları Sıkıştırılmış dosyalar Ses dosyaları Ses dosyaları Sesdosyaları Film dosyaları Film dosyaları

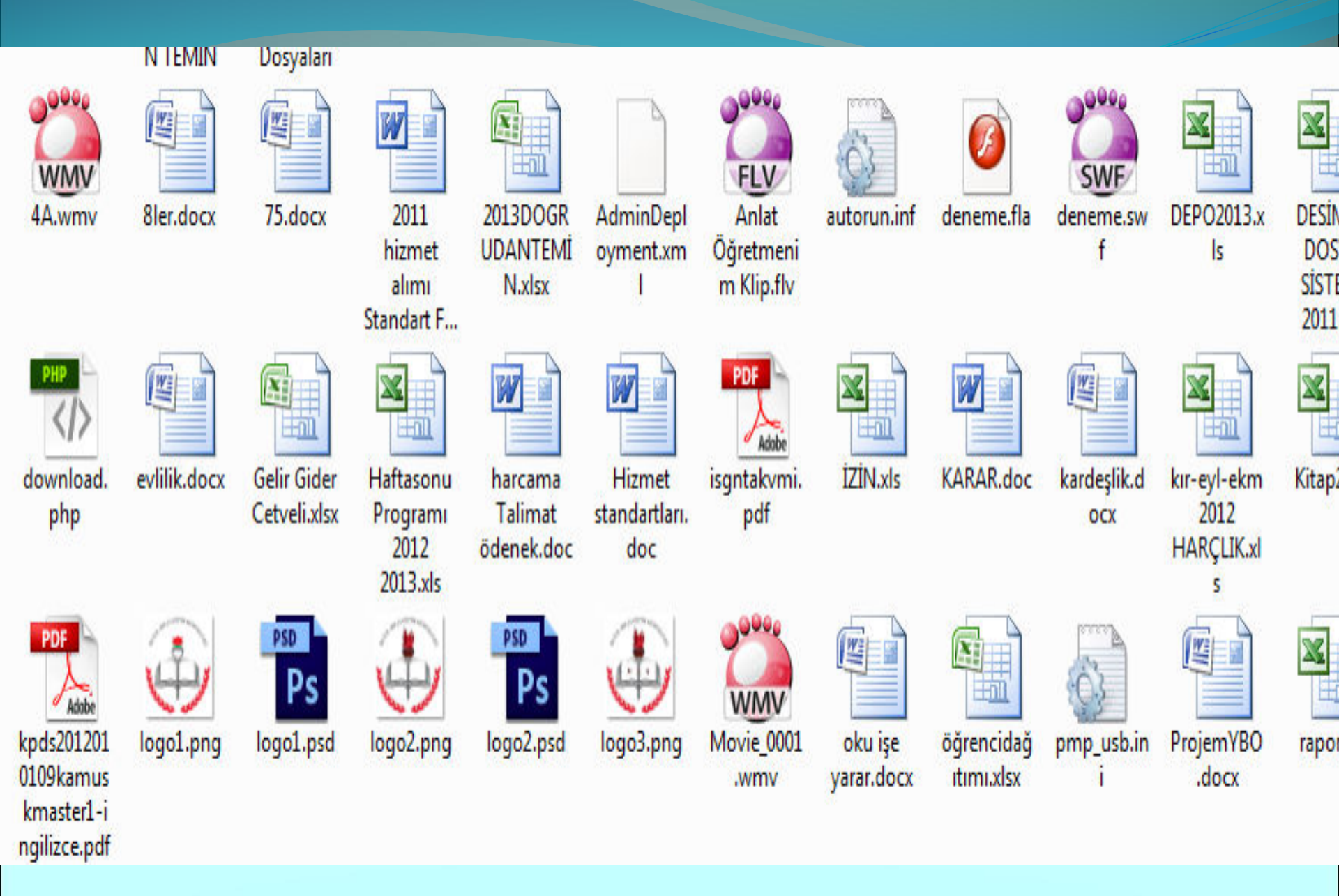

# Klasör Oluşturmak

- Dosyalarımızı gruplamak amacı ile yeni klasörler oluşturma ihtiyacı duyarız. Öncelikle klasörü oluşturacağımız sürücü veya klasörü seçeriz. Bu işlemden sonra aşağıdaki yollardan istediğimizi kullanarak klasör oluşturabiliriz.
- Masa Üstünde Sağ Yıklayıp→Yeni→Klasör aracılığı ile
- Listenin sağ tarafında boş bir alana sağ tıklayıp gelen menüden YENİ-YENİ KLASÖR komutu aracılığı ile

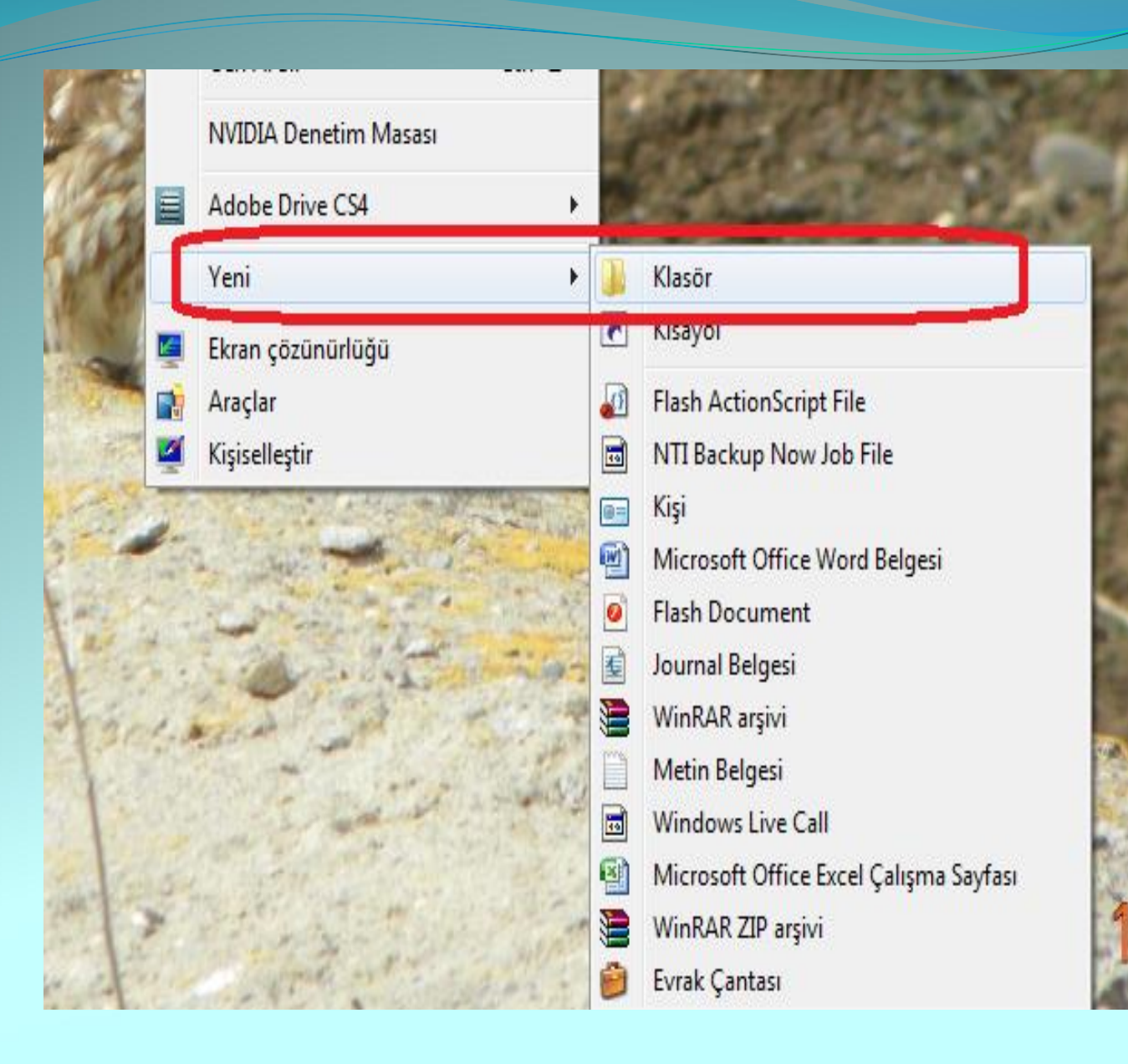

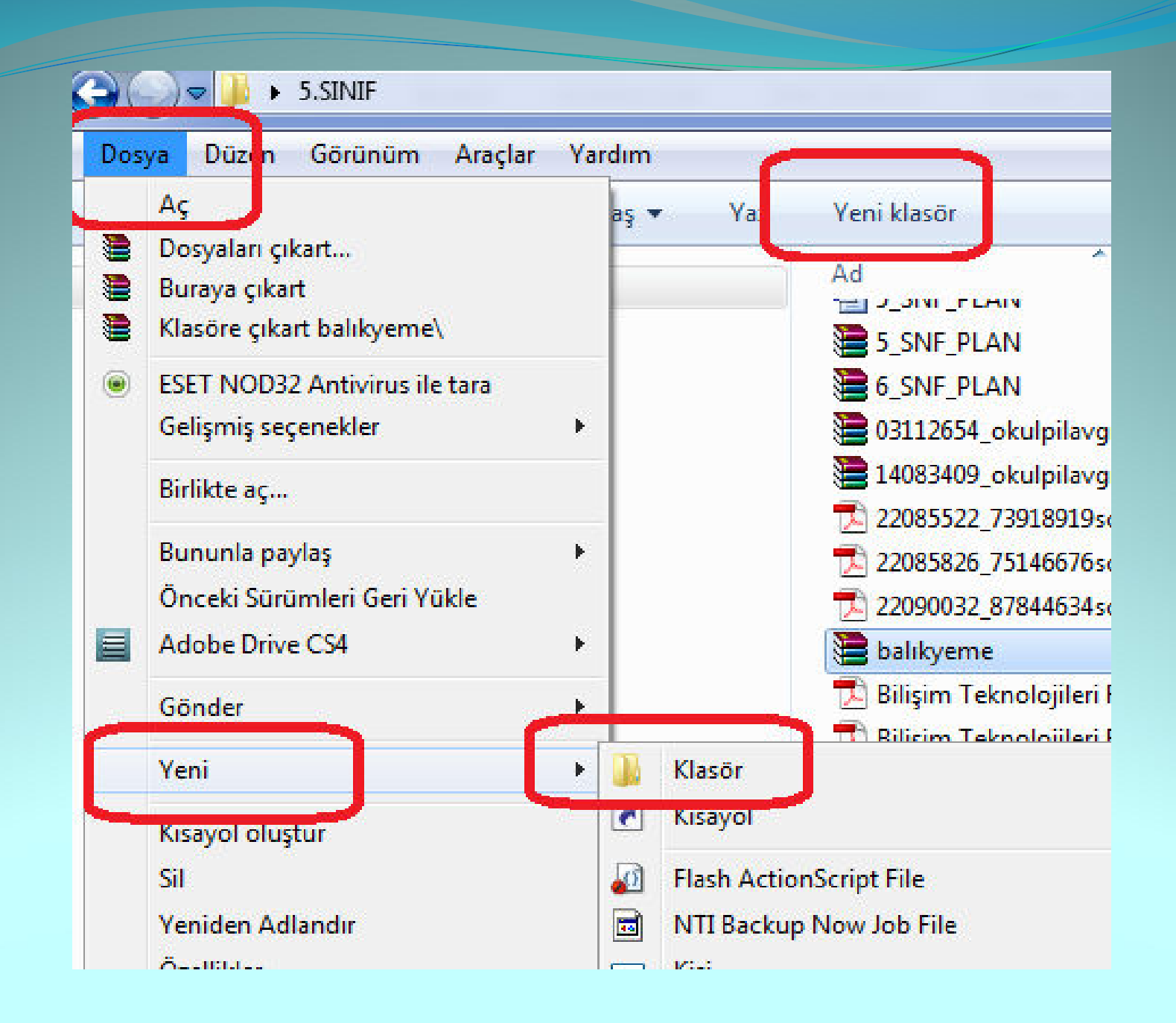

#### Klasör\Dosya İsimlerini Değiştirme

- Bir dosya veya klasörün adını değiştirmek için aşağıdaki yollardan istediğimizi kullanabiliriz
- Dosya-Ad Değiştir menüsü aracılığı ile
- Seçili olan dosya veya klasöre sağ tıklayıp gelen menüden Ad Değiştirkomutunu vererek
- Aralıklı bir şekilde dosyanın ismine iki kez tıklayarak
- Klavyeden F2 tuşuna basarak

|    | Bununla paylaş                       | + |
|----|--------------------------------------|---|
| -  | Arşive ekle                          |   |
| 8  | Arşive ekle "5düz.rar"               |   |
|    | Sıkıştır ve eposta gönder            |   |
| 1  | Sıkıştır "5düz.rar" ve eposta gönder |   |
| 2  | Önceki Sürümleri Geri Yükle          |   |
|    | Adobe Drive CS4                      |   |
| 1  | Gönder                               | • |
| -  | Kes                                  |   |
| 1  | Kopyala                              | 1 |
| 0  | Kısayol Oluştur                      |   |
| 2  | Sil                                  |   |
|    | Yeniden Adlandır                     |   |
| 26 | Özellikler                           |   |

# Klasör\Dosya Silme

- Bilgisayarımızda bulunan gereksiz klasör veya dosyaları silmek için istediğimiz öğeleri seçtikten sonra aşağıdaki yollardan istediğimizi kullanarak silme işlemini gerçekleştiririz.
- Dosya-→ Sil menüsü aracılığı ile
- Seçili olan dosyalara sağ tıklayıp gelen menüden Delete komutunu vererek
- Araç çubuğundan **Delete** düğmesine tıklayarak
- Klavyeden **Delete** tuşuna basarak
- Seçili olan öğeleri mouse ile geri dönüşüm (Recycle Bin) kutusuna sürükleyerek
- Bu yöntemler ile silinen öğeler Geri Dönüşüm Kutusuna gönderilir.

|   | Bununla paylaş                       | • |           |
|---|--------------------------------------|---|-----------|
|   | Arşive ekle                          |   |           |
|   | Arşive ekle "5düz.rar"               |   | - 0       |
|   | Sıkıştır ve eposta gönder            |   | Contra la |
| 8 | Sıkıştır "5düz.rar" ve eposta gönder |   | 1000      |
|   | Önceki Sürümleri Geri Yükle          |   | and and   |
|   | Adobe Drive CS4                      | + | -         |
|   | Gönder                               | × |           |
|   | Kes                                  |   |           |
|   | Kopyala                              |   |           |
|   | Kısayol Oluştur                      |   | A         |
|   | Sil                                  |   |           |
|   | Yeniden Adlandır                     |   | 12        |
|   | Özellikler                           |   | - 49      |

#### Geri Dönüşüm Kutusunu Kullanma :

- Geri dönüşüm kutusuna atılan dosyalar ile ilgili şunlar yapılabilir.
- Restore (Geri Al) : Seçilen dosyayı kurtarır, yani silindiği yere geri götürür.
- **Delete(Sil)** : Seçilen dosyayı geri dönüşüm kutusundan da atar, yani tamamen yok eder.

# Klasör\Dosya Taşıma

Bilgisayarımızda bulunan dosyaların yerini değiştirme işlemidir.

- Taşıma işlemi iki aşamada yapılır. İlk aşamada taşınmak istenilen dosyalar üzerinde kes komutu verilir, ikinci aşamada ise taşınacakları yerde yapıştır komutu verilir. Bu işlemi yapmak aşağıdaki yollardan istediğimizi kullanabiliriz
- Sağ Tıklayıp Kes ve , Sağ Tıklayıp Yapıştır menüsü aracılığı ile
- Araç çubuğundan Kes , Yapıştır düğmelerine tıklayarak
- Klavyeden Ctrl-X, Ctrl-V tuşlarına basarak
- Seçili olan öğeleri mouse ile taşımak istediğimiz yere sürükleyerek

# Klasör\Dosya Kopyalama

İki aşamada yapılır. İlk aşamada kopyalanmak istenilen dosya üzerinde kopyala komutu verilir, ikinci aşamada ise kopyalanacakları yerde yapıştır komutu verilir. Bu işlemi yapmak aşağıdaki yollardan istediğimizi kullanabiliriz

- Düzenden Kopyala, Düzenden Yapıştırmenüsü aracılığı ile
- Sağ tıklayıp gelen menüden Kopyala ve Yapıştır komutları aracılığı ile
- Araç çubuğundan Kopyala, Yapıştır düğmelerine tıklayarak
- Klavyeden Ctrl-C, Ctrl-V tuşlarına basarak
- Seçili olan öğeleri klavyeden control tuşu basılı iken mouse ile kopyalamak istediğimiz yere sürükleyerek

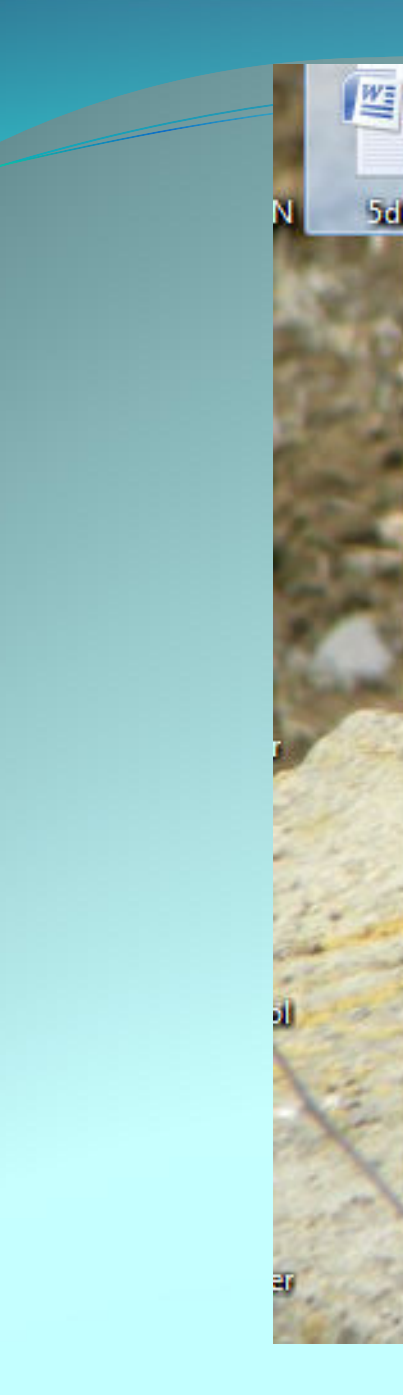

#### Yazdır Adobe PDF'ye Dönüştür 2 5dt 7 Adobe PDF'ye Dönüştür ve E-posta Aracılığıyla Gönder 1 Desteklenen dosyaları Acrobat'ta birleştir... ESET NOD32 Antivirus ile tara 1 Gelişmiş seçenekler Birlikte aç Bununla paylaş Arşive ekle... 8 Arşive ekle "5düz.rar" Sıkıştır ve eposta gönder... Sıkıştır "5düz.rar" ve eposta gönder 3 Önceki Sürümleri Geri Yükle Adobe Drive CS4 Gönder Kes Kopyala Kisayol Oluştur Sil Yeniden Adlandır Özellikler

| üzen         | Görünüm        | Araçlar Yardım |     |                                               |                        |                    |          |
|--------------|----------------|----------------|-----|-----------------------------------------------|------------------------|--------------------|----------|
| G            | eri Al Sil     | Ctrl+Z         | Yaz | Yeni klasör                                   |                        |                    |          |
| Yi           | nele           | Ctrl+Y         |     | Ad                                            | Değistirme tarihi      | Tür                | Boyut    |
| Ke           | 5              | Ctrl+X         |     |                                               | C7'67 (107'501)<br>3'3 | microsore office   | טא טכ    |
| K            | nvala          | Ctrl+C         |     | 📜 5_SNF_PLAN                                  | 13.09.2013 14:31       | WinRAR arşivi      | 39 KB    |
| V.           | yyana .        | Ctrly V        |     | 🔚 6_SNF_PLAN                                  | 18.09.2013 08:27       | WinRAR arşivi      | 40 KB    |
| Y            | ipişur         | Ctri+v         |     | 🔚 03112654_okulpilavgn                        | 18.09.2013 08:34       | WinRAR arşivi      | 13 KB    |
| KI           | sayol yapıştır |                |     | 🔚 14083409_okulpilavgn                        | 18.09.2013 08:33       | WinRAR arşivi      | 19 KB    |
| KI           | asöre kopyala  | a              |     | 🔁 22085522_73918919scratchsunum               | 18.09.2013 08:33       | Adobe Acrobat Be   | 1.171 KB |
| KI           | asöre taşı     |                |     | 🔁 22085826_75146675scratchkitab               | 18.09.2013 08:32       | Adobe Acrobat Be   | 4.544 KB |
| Tí           | lümünü səc     | Ctrl+A         |     | 🔁 22090032_87844634scratchlkokulda            | 18.09.2013 08:33       | Adobe Acrobat Be   | 2.567 KB |
| Diăndorini S | ňerlerini Sec  | Curra          |     | 🔚 balikyeme                                   | 18.09.2013 08:36       | WinRAR arşivi      | 354 KB   |
|              | genenni seç    |                |     | 🔁 Bilişim Teknolojileri Rehberlik Görevi.     | 18.09.2013 11:04       | Adobe Acrobat Be   | 37 KB    |
|              |                |                |     | 🔂 Bilişim Teknolojileri Rehberlik Görevi      | 18.09.2013 10:35       | Adobe Acrobat Be   | 224 KB   |
|              |                |                |     | 🔁 Bilişim Teknolojileri ve Yazılım Dersi Öğre | 14.09.2012 17:03       | Adobe Acrobat Be   | 326 KB   |
|              |                |                |     | 🔚 BTY Dersi Öğretim Programı                  | 13.09.2013 14:31       | WinRAR arşivi      | 307 KB   |
|              |                |                |     | 🅙 Dosya y%F6netimi                            | 21.09.2013 19:37       | Microsoft Office P | 156 KB   |
|              |                |                |     | 📜 Kitaplara Ses Oluyorum - Etkinlik           | 13.09.2013 14:32       | WinRAR arşivi      | 1.048 KB |

#### Dosya ve Klasörlerin Özelliklerini Öğrenme ve Değiştirme

Herhangi bir dosyanın üzerinde fare sağ tuş menüsünden **Properties** (özellikler) seçilirse o klasör veya dosya ile ilgili <u>Tür, Bulunduğu Konum, Boyutu,</u> <u>Diskte Kapladığı Alan, oluşturulma tarihi vb.</u>öğrenilir.

| Genel Güvenlik  | Aynntılar Önceki Sürümler             |
|-----------------|---------------------------------------|
|                 | DEVELI ILÇE MILLI EĞITIM MÜDÜRLÜĞÜNE  |
| Dosya türü:     | Microsoft Office Word Belgesi (.docx) |
| Birlikte aç:    | Microsoft Office Word Değiştir        |
| Konum:          | C:\Users\teknosa\Desktop              |
| Boyut:          | 17,1 KB (17.515 bayt)                 |
| Diskteki boyut: | 20.0 KB (20.480 bayt)                 |
| Oluşturma:      | 10 Eylül 2013 Salı, 21:00:57          |
| Değiştirme:     | 10 Eylül 2013 Salı, 22:53:57          |
| Erişim:         | 10 Eylül 2013 Salı, 22:53:57          |
| Öznitelikler:   | Salt okunur 🔲 Gizli Gelişmiş          |
|                 |                                       |
|                 | Tamam İptal Uygula                    |

#### Dosya veya Klasörlerin sıkıştırılması

x dosyasının üzerinde sağ tıklayıp Winzip veya
 Winrar seçilir. Çıkan Menüden Arşive Ekle denilir

# Dosya Sıkıştırma İşlemi

bintagin Sin

# Aç Browse in Adobe Bridge CS6 OneNote'ta Not Defteri Olarak Aç Add to Winamp's Bookmark list Enqueue in Winamp Play in Winamp Bununla paylaş Arşive ekle... Sıkıştır ve eposta gönder... Sıkıştır "birleştirilmiş sınıf.rar" ve eposta gönder Önceki Sürümleri Geri Yükle

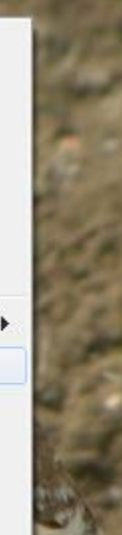

#### Sıkıştırılmış Dosya veya Klasörlerin açılması

x dosyasının üzerinde sağ tıklayıp Winzip veya
 Winrar seçilir. Çıkan menuden Buraya Çıkart seçilir.

## Sıkıştırılmıs Dosvavı Acma

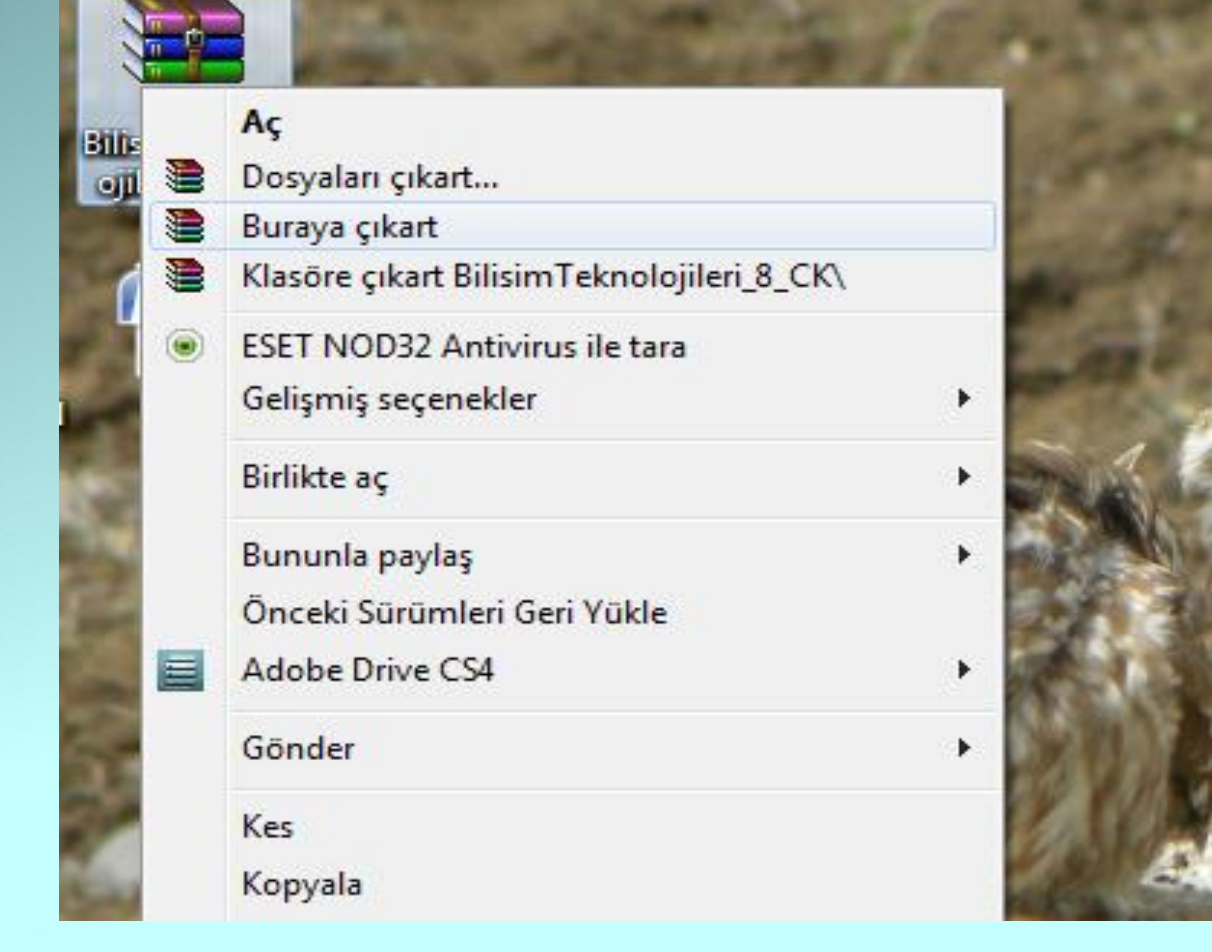